## Android settings for Parents Evening

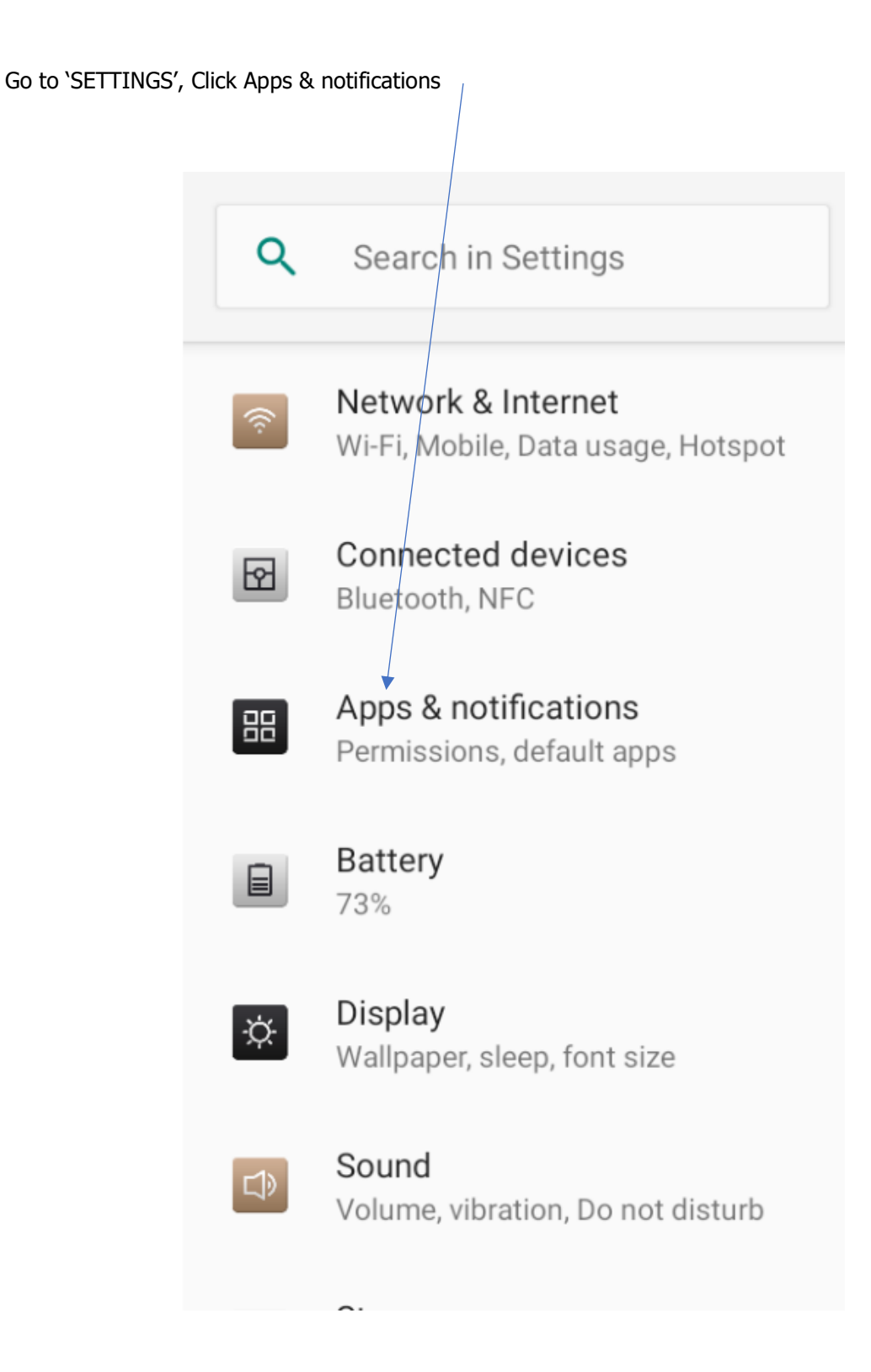

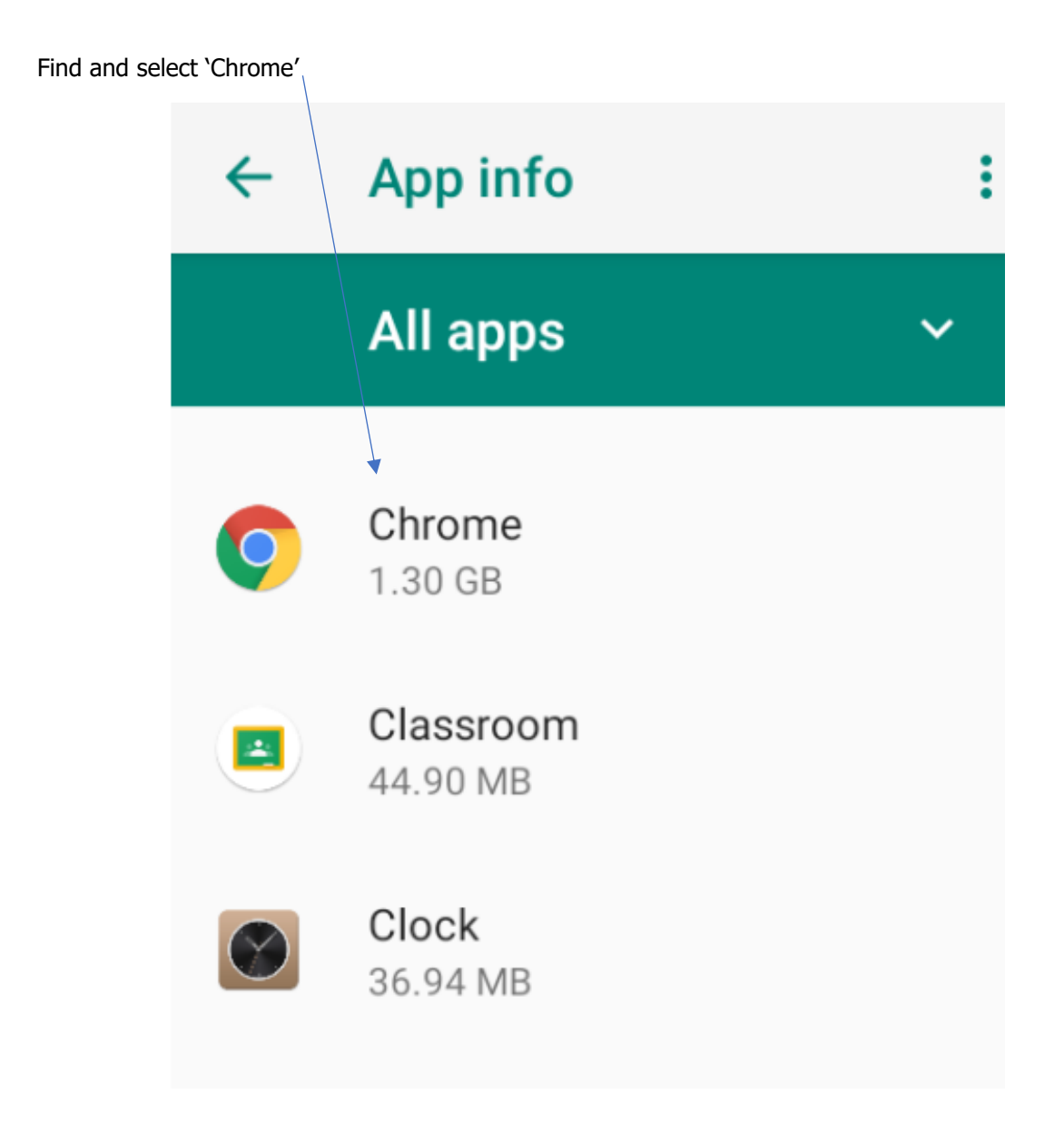

Click on permissions

| ← App info                                                                                        | Q :   |
|---------------------------------------------------------------------------------------------------|-------|
| Chro<br>Instal                                                                                    | illed |
|                                                                                                   | FORCE |
| DISABLE                                                                                           | STOP  |
| Notifications<br>On / 44 categories turned off<br>Permissions<br>Camera, Location, Microphone and |       |
| Storage<br>1.30 GB used in internal storage                                                       |       |
| Data usage<br>372 MB used since 15 Oct 2020                                                       |       |

Ensure both 'Camera' and 'Microphone' are switched on.

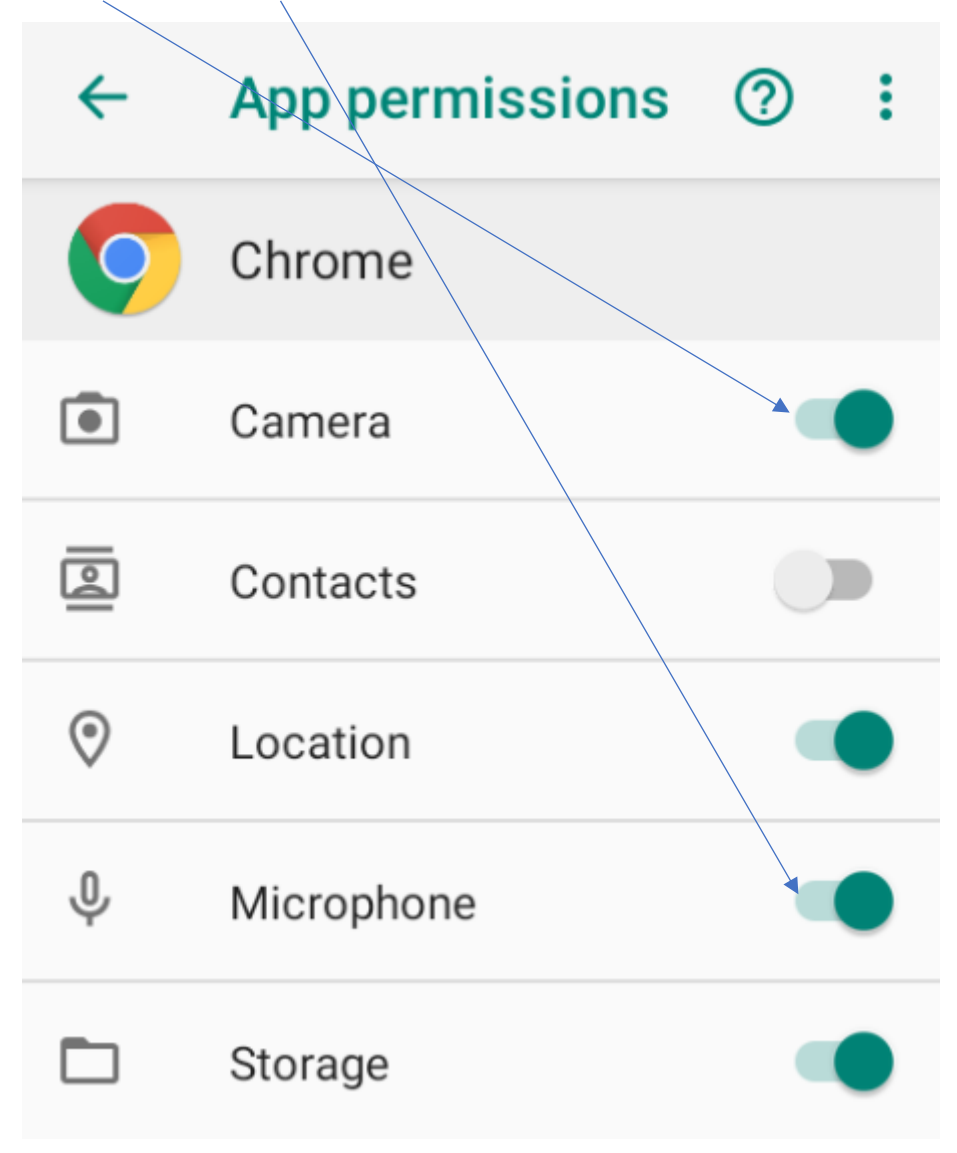